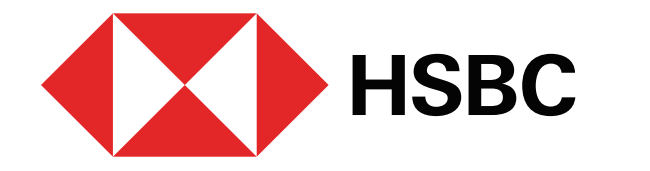

## Envío de Transferencias Internacionales desde Banca por Internet Debes contar con Token Móvil

Para realizar una Transferencia Internacional, primero, debes **añadir la cuenta como beneficiario**. Para ello, sigue estos pasos:

| Iniciar sesión     |                        |  |
|--------------------|------------------------|--|
| Ingresa tu usuario | (?)                    |  |
|                    | ¿Olvidaste tu usuario? |  |
|                    |                        |  |
|                    | Continuar              |  |

### Paso 1

Ingresa a **Banca por Internet**<sup>1</sup> con tu usuario y contraseña

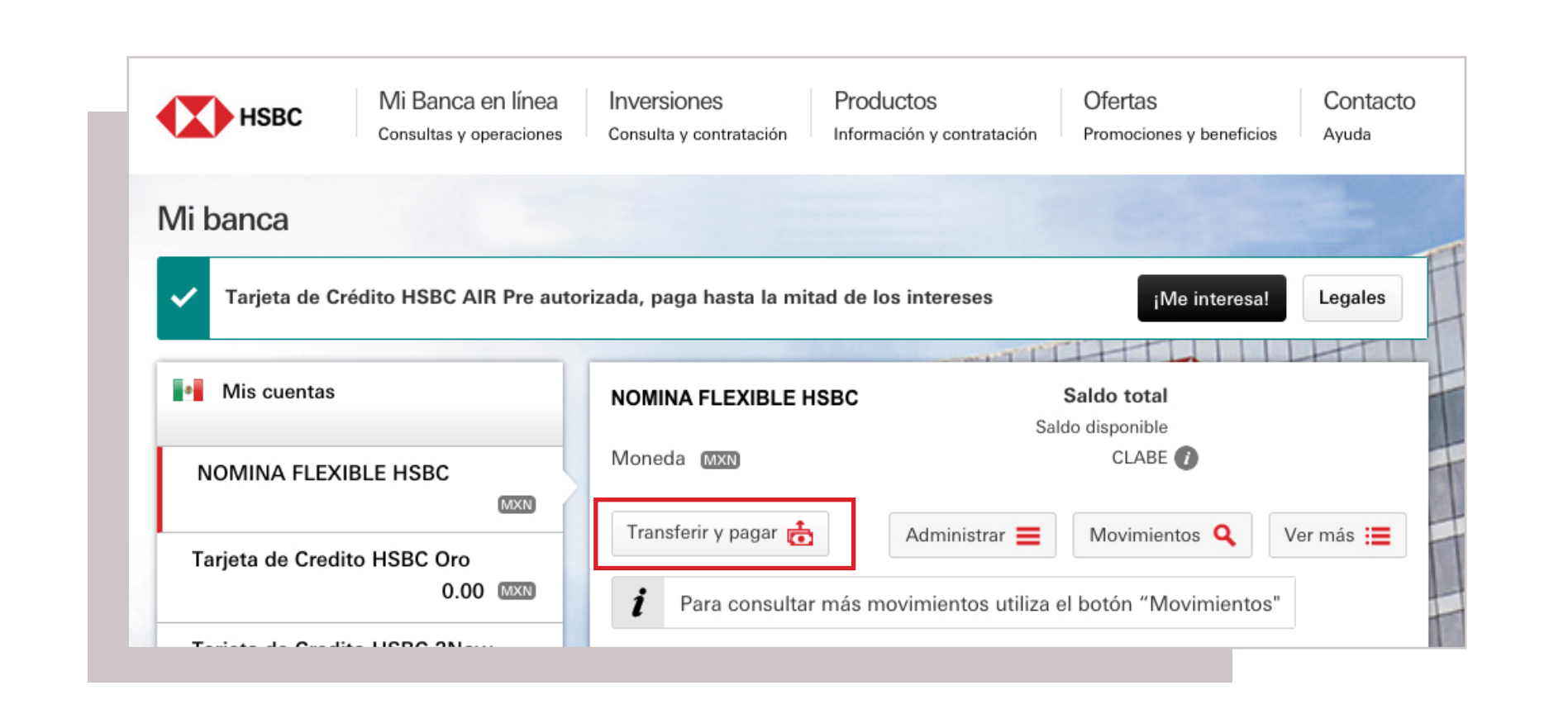

Paso 2

Selecciona la opción **Transferir y pagar** 

| Fransferir y pagar                      | Nueva operación                                                                                                    | 1 2 3                                                                                                    |
|-----------------------------------------|----------------------------------------------------------------------------------------------------|----------------------------------------------------------------------------------------------------|
| Alta y modificación de<br>peneficiarios | Paga tus servicios, tarjetas y créditos, transfie<br>otras personas en bancos nacionales e interna<br>token para poder agregar y pagar beneficiario<br>superior para solicitario. | re dinero entre tus cuentas y a<br>acionales. Necesitarás activar un<br>s. Da clic en tu nombre en el menú |
| Administrar operaciones                 |                                                                                                    |                                                                                                    |

### Paso 3

En el menú lateral izquierdo, elige la opción **Alta y modificación de beneficiarios** 

### Paso 4

#### Selecciona la opción Nuevo beneficiario

| peraciones             |              |                   |                 | PPPET                |  |  |
|------------------------|--------------|-------------------|-----------------|----------------------|--|--|
| Transferir y pagar     | Mis benefi   | Mis beneficiarios |                 |                      |  |  |
| Alta y modificación de | Todos (15) 📰 | Personas (14) 🚨   | Servicios (1) 🏢 | Nuevo beneficiario 🗮 |  |  |
| Denencianos            | A            |                   |                 |                      |  |  |

| Transferir y pagar                     | Mis benefic     | iarios          |                               |                      |
|----------------------------------------|-----------------|-----------------|-------------------------------|----------------------|
| Alta y modificación de                 | Todos (15) :    | Personas (14) 🛔 | Servicios (1) 🅅               | Nuevo beneficiario 🧮 |
| beneficiarios                          | Tipo de benefic | ciario Perso    | ona Servicio                  |                      |
| Administrar operaciones<br>programadas | Tipo de operac  | ión Transf      | erencia a una cuer<br>acional | nta de otro banco 🗸  |
|                                        | Tipo de código  | Selecc          | iona el tipo                  | ^                    |
|                                        | buncano U       | Selec           | ciona el tipo                 | ľ                    |
|                                        |                 | SWIFT           | Ê.                            |                      |
|                                        |                 | ABA             |                               |                      |
|                                        |                 | CHIP            |                               |                      |

### Paso 5

En tipo de beneficiario elige la opción Persona y en tipo de operación selecciona Transferencia a una cuenta de otro banco internacional.

El **tipo de código bancario** dependerá del país y banco destino. Debes ingresar el que te proporcione tu beneficiario.

| Características de los tipos<br>de códigos bancarios            | ¿Dónde se usan con más<br>frecuencia estos códigos? |                    |  |
|-----------------------------------------------------------------|-----------------------------------------------------|--------------------|--|
| • SW/JET (tambián conocido                                      | País                                                | Tipo de código     |  |
| como el BIC CODE): consta de<br>8 a 11 caracteres alfanuméricos | Estados<br>Unidos                                   | Código ABA o SWIFT |  |
| • Código ABA: consta de 9                                       | Europa                                              | SWIFT              |  |
| caracteres numéricos.                                           | Canadá                                              | Código CC o SWIFTT |  |
|                                                                 | México y otros<br>países                            | SWIFT              |  |

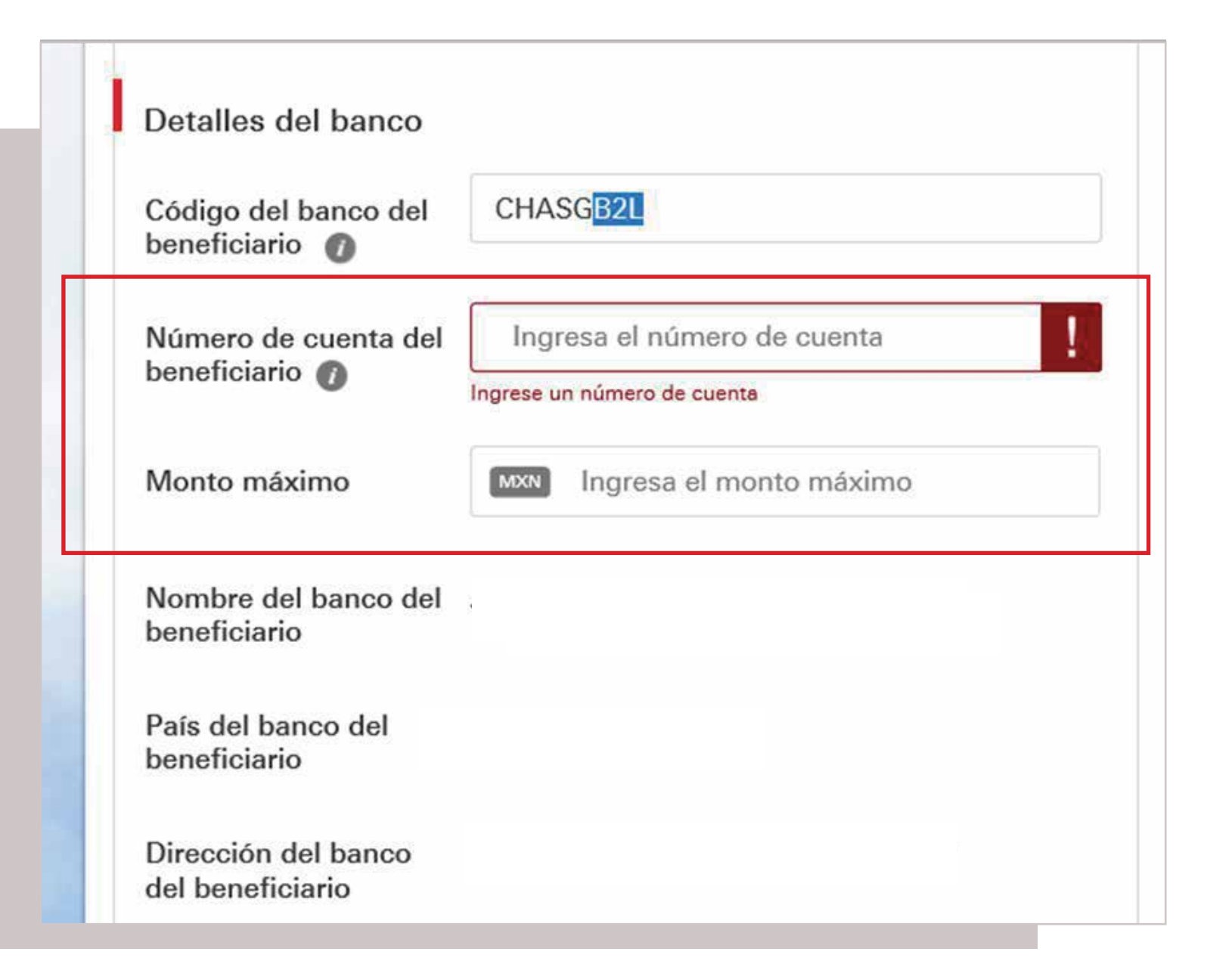

### Paso 6

Captura el **código del banco** que recibirá los fondos.

Luego, introduce el **número de cuenta del beneficiario** y el **monto** máximo a transferir.

Para transferencias a Europa, recuerda que en la cuenta debes ingresar el **IBAN.** 

Ejemplo: GB93CHAS89765623679087

### Paso 7

En seguida, ingresa el **nombre** y **dirección** del beneficiario o persona que recibirá los fondos. No debe contener caracteres inválidos como ñ, #, \$, %, @, --, ¿? ni letras acentuadas.

| Nombre del<br>beneficiario | Ingresa el nombre              |  |
|----------------------------|--------------------------------|--|
|                            |                                |  |
| Dirección del              | Ingresa la dirección del banco |  |

Ingresa un Token de alta y modificación de beneficiarios 🕧

Valor Token de 6 números

Ocultar instrucciones

#### Paso 8

Te solicitaremos un código de **Alta y modificación de beneficiarios**, que deberás generar con tu **Token Móvil** desde tu app HSBC México<sup>1</sup>.

### Paso 9

**¡Listo!**, ya agregaste a tu beneficiario. Es necesario esperar **dos horas** para realizar la transferencia.

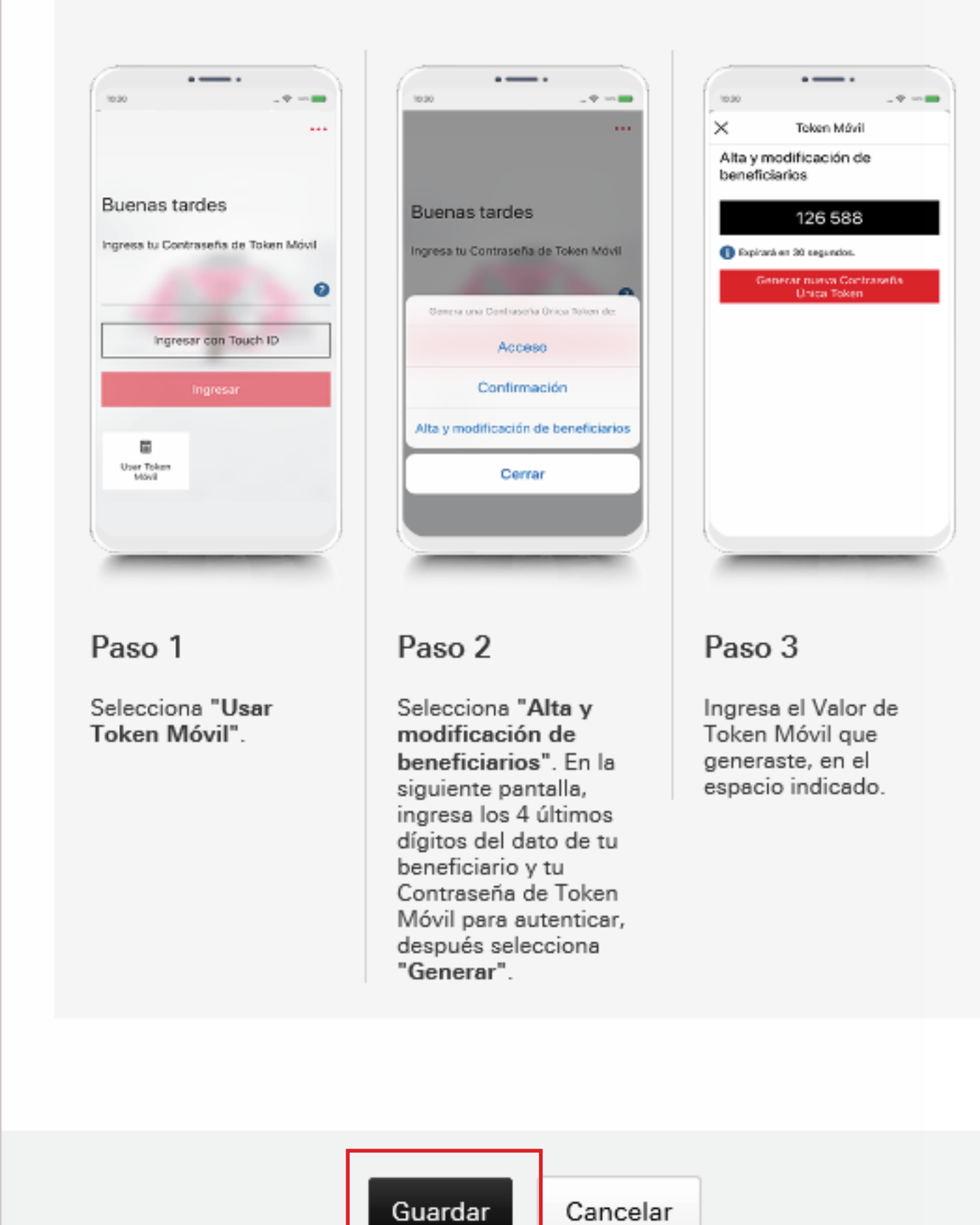

Al momento de generar el código te pediremos ingresar los últimos 4 dígitos de la cuenta que quieres dar de alta. Si tu cuenta termina en una letra, deberás agregar un cero y posteriormente los últimos 3 dígitos de la cuenta.

**Ejemplo**: CH678956348945672378H **Se deberá ingresar: 0378** 

Luego, selecciona Guardar.

| i ransferencia a una cue                | nta de otro banco internacional |
|-----------------------------------------|---------------------------------|
| Tipo de código bancario                 | SWIFT                           |
| Código del banco del<br>beneficiario    |                                 |
| Número de cuenta del<br>beneficiario    | 9940H                           |
| Monto máximo                            | MXN                             |
| Nombre del banco del<br>beneficiario    |                                 |
| País del banco del<br>beneficiario      | SWITZERLAND                     |
| Dirección del banco del<br>beneficiario | 45,                             |
| Nombre del beneficiario                 | ALINA                           |
| Dirección del beneficiario              | SUIZA                           |
|                                         | Modificar 🧪                     |
|                                         |                                 |
|                                         | Confirmar                       |

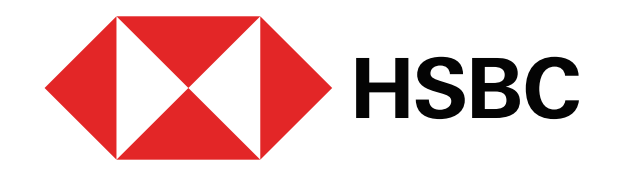

# Envío de Transferencias Internacionales desde Banca por Internet Debes contar con Token Móvil

## Una vez transcurridas las dos horas, realiza tu transferencia. Para ello, sigue estos pasos:

#### Paso 10

Ingresa de nuevo a **Banca por Internet**<sup>1</sup> con tu usuario y contraseña. Luego, selecciona Transferir y pagar

| Mis cuentas                                              | NOMINA FLEX                                        | KIBLE HSBC                                         | Sa                                                                                                    | do total                    |                               |
|----------------------------------------------------------|----------------------------------------------------|----------------------------------------------------|----------------------------------------------------------------------------------------------------|-----------------------------|-------------------------------|
|                                                          |                                                    |                                                    | Saldo d                                                                                                    | disponible                  |                               |
| NOMINA FLEXIBLE HSBC                                     | Moneda (1988)                                      |                                                    |                                                                                                    | CLABE 🕖                     |                               |
| MXN                                                      |                                                    | +                                                  |                                                                                                    |                             |                               |
| Farieta de Credito HSBC 2Now                             | Transferir y p                                     | agar 👘                                             | Administrar 🗮                                                                                                    | Movimientos <b>Q</b>        | Ver más                       |
| (MXN)                                                    | i Dara o                                           | oncultar mác                                       | movimientos utiliza el b                                                                                                 | otón "Movimiento            |                               |
| and and a D                                              | • • • • • • •                                      |                                                    |                                                                                                    |                             |                               |
| iprimir 💾                                                |                                                    |                                                    |                                                                                                    |                             |                               |
|                                                          |                                                    |                                                    |                                                                                                    |                             |                               |
|                                                          | Fecha de Apublicación                              | Fecha de<br>registro                               | Descripción                                                                                                    | Monto                       | Saldo                         |
| Seguro de Auto                                           | Fecha de fublicación                               | Fecha de<br>registro<br>03 Feb 2021                | Descripción<br>1034226296CSI                                                                                             | Monto<br>-126.00            | Seldo<br>7,998.02             |
| Seguro de Auto                                           | Fecha de publicación                               | Fecha de<br>registro<br>03 Feb 2021                | Descripción<br>1034226296CSI<br>020226MV4STARB                                                                           | Monto<br>-126.00            | Saldo<br>7,998.02             |
| Seguro de Auto<br>Contrata desde la comodidad de tu casa | Fecha de publicación                               | Fecha de<br>registro<br>03 Feb 2021                | Descripción<br>1034226296CSI<br>020226MV4STARB<br>UCKS<br>ROMA SU                                                        | Monto<br>-126.00            | Saldo<br>7,998.02             |
| Seguro de Auto<br>Contrata desde la comodidad de tu casa | Fecha de publicación                               | Fecha de<br>registro<br>03 Feb 2021                | Descripción<br>1034226296CSI<br>020226MV4STARB<br>UCKS<br>ROMA SU<br>55277                                               | Monto<br>-126.00            | Saldo<br>7,998.02             |
| Seguro de Auto<br>Contrata desde la comodidad de tu casa | Fecha de publicación                               | Fecha de<br>registro<br>03 Feb 2021                | Descripción<br>1034226296CSI<br>020226MV4STARB<br>UCKS<br>ROMA SU<br>55277<br>223602<br>Más información                  | Monto<br>-126.00            | Saldo<br>7,998.02             |
| Seguro de Auto<br>Contrata desde la comodidad de tu casa | Fecha de fublicación                               | Fecha de<br>registro<br>03 Feb 2021                | Descripción<br>1034226296CSI<br>020226MV4STARB<br>UCKS<br>ROMA SU<br>55277<br>223802<br>Más información                  | Monto<br>-126.00            | Saldo<br>7,998.02             |
| Seguro de Auto<br>Contrata desde la comodidad de tu casa | Fecha de hublicación<br>03 Feb 2021<br>02 Feb 2021 | Fecha de<br>registro<br>03 Feb 2021<br>02 Feb 2021 | Descripción<br>1034226296CSI<br>020226MV4STARB<br>UCKS<br>ROMA SU<br>55277<br>223802<br>Más información<br>1033975161HDM | Monto<br>-126.00<br>-547.00 | Saldo<br>7,998.02<br>8,124.02 |

## Paso 11

Elige la cuenta desde la cual realizarás la transferencia. En seguida, selecciona la opción Mis beneficiarios y busca la persona que agregaste y a la cual deseas transferir el dinero.

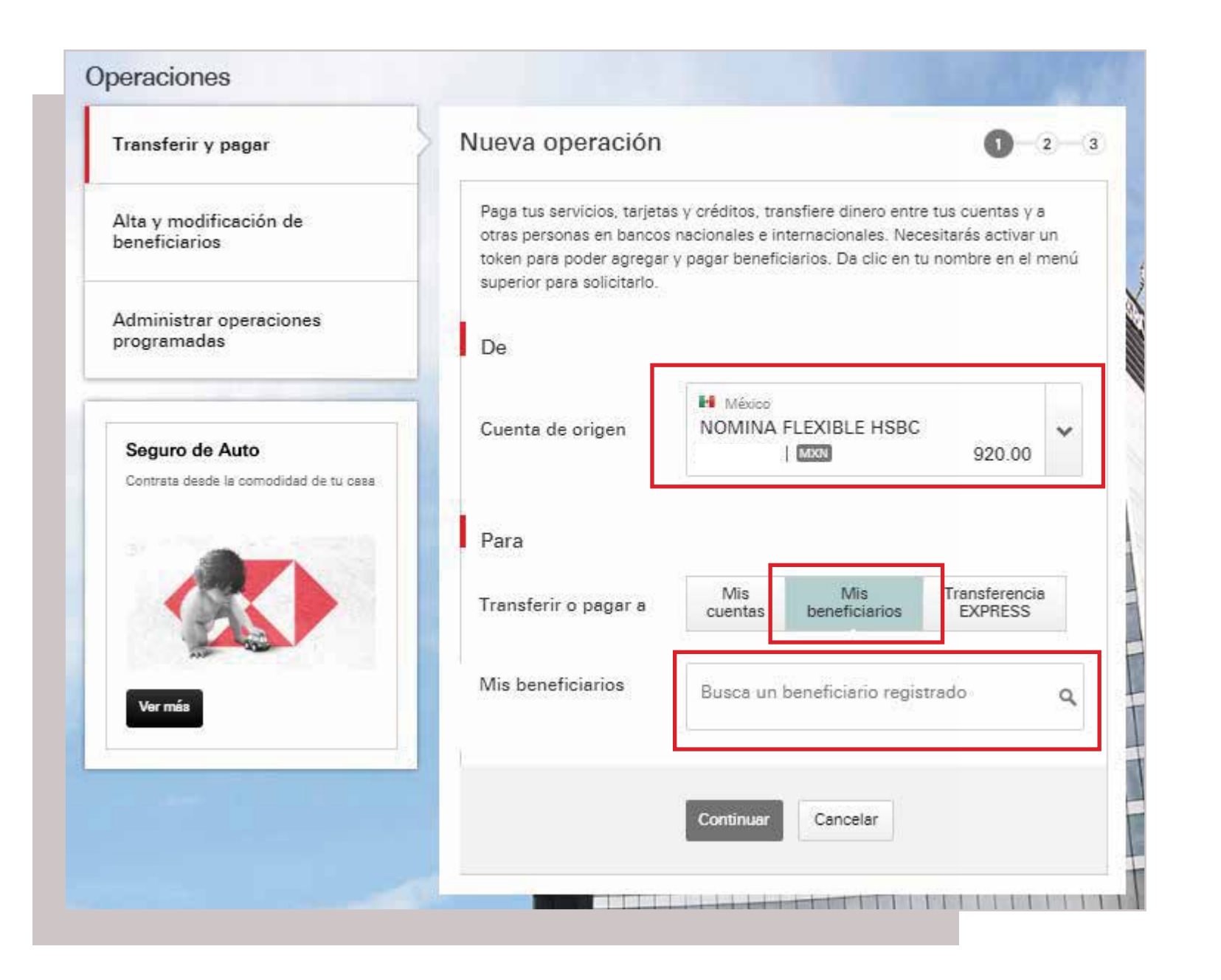

## Paso 12

Visualizarás el detalle de la información de tu beneficiario.

| Transferir o pagar a                 | Mis<br>cuentas                                                                                | Mis<br>beneficiarios                                                                                                    | Transferencia<br>EXPRESS                                                                                             |
|--------------------------------------|-----------------------------------------------------------------------------------------------|----------------------------------------------------------------------------------------------------|----------------------------------------------------------------------------------------------------|
| Mis beneficiarios                    | CARLOS                                                                                        |                                                                                                    | ٩                                                                                                    |
|                                      | El horario para ti<br>Nacional (MXN)<br>horas. Para trans<br>de 8.00 a 12:00<br>de 30 USD más | ansferencias internacio<br>y Dólar Americano (US<br>derencias en cualquier<br>horas. La comisión gen<br>IVA o su equivalente en | onales en Moneda<br>D) es de 8:00 a 15:00<br>otra divisa el horario es<br>erada por operación es<br>Moneda Nacional. |
|                                      | Antes de realizar<br>inhábiles en Már                                                         | tu transferencia, por fi<br>oco y el país a donde tr                                                                            | evor considera los días<br>reneferinte dinero.                                                                       |
| Nombre del<br>beneficiario           |                                                                                               |                                                                                                    |                                                                                                    |
| País del beneficiario                | UNITED ST/                                                                                    | <b>TES</b>                                                                                                    |                                                                                                    |
| Dirección del<br>beneficiario        |                                                                                               |                                                                                                    |                                                                                                    |
| Tipo de código<br>bancario           | SWIFT                                                                                         |                                                                                                    |                                                                                                    |
| Número de cuenta del<br>beneficiario |                                                                                               |                                                                                                    |                                                                                                    |
| Nombre del banco del<br>beneficiario |                                                                                               |                                                                                                    |                                                                                                    |
| Código del banco del<br>beneficiario | BOFAUS3N                                                                                      |                                                                                                    |                                                                                                    |
| País del banco del<br>beneficiario   | UNITED ST/                                                                                    | ATES                                                                                                    |                                                                                                    |
| Dirección del banco                  |                                                                                               |                                                                                                    |                                                                                                    |
|                                      |                                                                                               |                                                                                                    |                                                                                                    |

## Paso 13

Selecciona la cantidad a transferir y la moneda. Si eliges la opción Pesos  ${ \bullet }$ MXN obligatoriamente deberás utilizar un banco intermediario mexicano

Importante: los datos del banco intermediario son proporcionados por el banco que recibirá los fondos.

- El tipo de cambio es solo informativo. Es necesario pasar a la segunda  ${ \bullet }$ pantalla para ver el tipo de cambio preferencial que aplicará en esta transacción.
- Selecciona si deseas pagar todos los cargos o solo los de HSBC México.  ${ \bullet }$

**Importante:** si seleccionas solo los de HSBC, en caso de existir cobros por parte de nuestros corresponsales, estos se descontarán del monto enviado.

| Detalles de la operación |                                                                   |                                                                                                    |   |  |  |  |
|--------------------------|-------------------------------------------------------------------|----------------------------------------------------------------------------------------------------|---|--|--|--|
| Monto 🕖                  | USD 🗸                                                             | 50.00                                                                                                    |   |  |  |  |
| Tipo de cambio           | 50.00 US<br>1.00 USD<br>Tipo de camb<br>considerando<br>pantalla. | D = 1,024.30 MXN<br>D = 20.485951 MXN<br>Dio únicamente informativo. Se actualizará<br>Die l segmento y monto a enviar en la siguiente | 9 |  |  |  |
| Cobrar comisiones a      | Seleccio                                                          | na                                                                                                    | ~ |  |  |  |

## Paso 14 |

• Si utilizas algún banco intermediario, ingresa: tipo de banco, código de banco intermediario y número de cuenta.

### Paso 15 |

- Elige el motivo de la operación.
- Si necesitas transferir a un **beneficiario final**, en el campo **Comentarios** puedes ingresar el nombre y el número de cuenta. Luego, introduce el concepto de la operación.
- En caso de no tener banco intermediario, selecciona. Sin intermediario.

| l | Detalles del banco intermediario             |                   |                           |   |  |  |  |
|---|----------------------------------------------|-------------------|---------------------------|---|--|--|--|
|   | ¿Deseas usar un<br>banco<br>intermediario?   | Sin intermediario | Con intermediario         |   |  |  |  |
|   | Tipo de banco                                | Selecciona        |                           | ~ |  |  |  |
|   | Código del banco<br>intermediario 🕧          | Ingresar código   | de cuenta bancaria        |   |  |  |  |
|   | Número de cuenta del<br>banco intemediario 🕖 | Ingresa la cuent  | ta del banco intemediario |   |  |  |  |

| Motivo de la<br>operación 🕧 | Selecciona una opción                                                                |
|-----------------------------|--------------------------------------------------------------------------------------|
| Comentarios<br>(opcional) 🕖 | Ingresa tus comentarios                                                              |
|                             | Ingresa los detalles del motivo de tu operación o cualquier<br>comentario adicional. |
| Concepto 🕖                  | Ingresa el concepto                                                                  |

#### Paso 16 |

Te solicitaremos un código de seguridad de **Confirmación**, que deberás generar con tu **Token Móvil** desde tu app HSBC México<sup>1</sup>. Luego, selecciona Continuar.

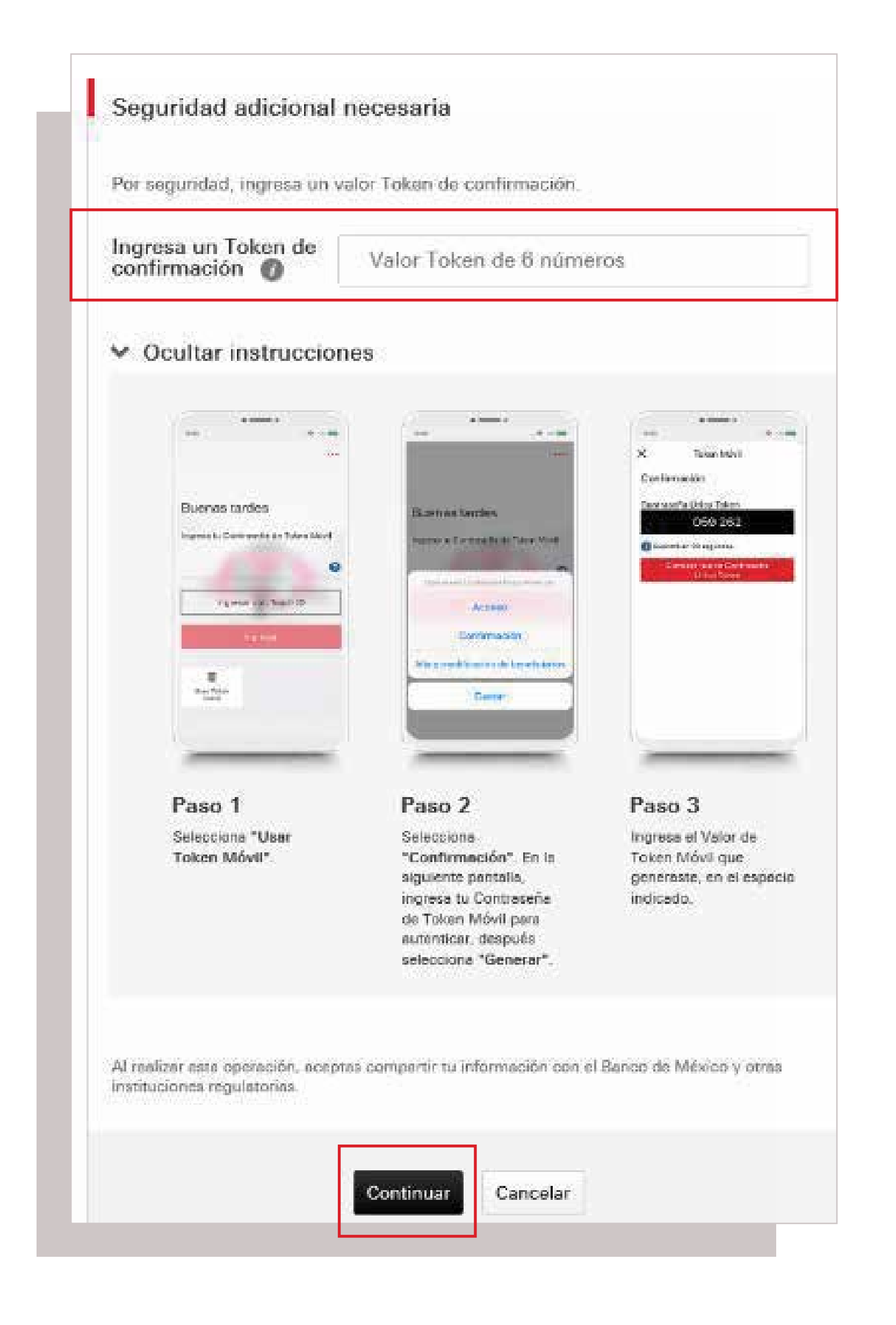

## Paso 17

Verifica la información de la transferencia. Tendrás **30** segundos para confirmar la operación. Si excedes este tiempo el tipo de cambio se actualizará y se mostrará en la parte superior de la pantalla.

**Importante:** en esta pantalla se mostrará el **tipo de** cambio preferencial que aplicará a esta transferencia de acuerdo al monto y segmento de cliente (Advance, Premier, etc.).

| Verificar                                                                                           |                                                                                                    | ~ O >                                                      | Verif                         | icar                                                                                           | × 0 ×                                                                                                    |
|----------------------------------------------------------------------------------------------------|----------------------------------------------------------------------------------------------------|------------------------------------------------------------|-------------------------------|------------------------------------------------------------------------------------------------|----------------------------------------------------------------------------------------------------|
| Por favor, revisar cuid<br>algo, selecciona "Mos<br>El horario para transfe<br>Americano (USD) es d | adosamente los detalles de tu operación.<br>Blicar".<br>rencias internacionales en Moneda Nacio<br>le 8:00 a 15:00 horas. Para trasferencias e | Si Deseas cambiar<br>eal (MON) y Dólar<br>n cualquier otra |                               | El tipo de operació<br>favor, revise el nu                                                     | ón que la mostramos anteriormente fue actualizada. Por<br>avo tipo de cambio y monto de tu operación.                                                                                                    |
| de 30 USO más IVA o<br>Las corrisiones del ba                                                       | su equivalente en Moneda Nacional,<br>noo Bouidador o benco intermediario por                                                                  | tunsforencia                                               | algo                          | selecciona "Modific                                                                            | samente los detailes de la operación. Se Deseas cambiar<br>M <sup>*</sup> .                                                                                                    |
| internacional serán co                                                                              | bradas de acuerdo a la opción de cobro s                                                                                                    | eleccionada.                                               | El te<br>Ame<br>divis<br>de 3 | riario pera transferen<br>ricano (USD) es de B<br>a el horarios es de B.<br>D USD más IVA o su | cias internacionales en Moneda Nacional (MINI) y Dolar<br>00 a 15.00 horas. Para trasferencias en cualquier otra<br>00 a a12.00 horas. La consuidn generada por operación es<br>equivalente en Moneda Nacional. |
| De                                                                                                  | 54 Mexico                                                                                                    |                                                            | Las -<br>inter                | comisiones del banco<br>nacional serán cobra                                                   | liquidador o benco intermediario por transferencia<br>das de acuerdo a la opción de cobro seleccionada.                                                                                                    |
| Cuenta de origen                                                                                    | CUENTA PREMIER<br>6256736042 (2020)                                                                                                    |                                                            | De                            |                                                                                                |                                                                                                    |
| Para                                                                                                |                                                                                                    |                                                            |                               | era de ocione                                                                                  | H Maxim                                                                                                    |
| Nombre del<br>beneficiario                                                                          | LUZ MARÍA GARCÍA                                                                                                    |                                                            |                               |                                                                                                | E256738042 (ZZD                                                                                                    |
| Pais del<br>beneficiario                                                                            | UNITED STATES                                                                                                    |                                                            |                               |                                                                                                |                                                                                                    |

### Paso 18

[Listo!, realizaste la transacción con éxito .

| $\checkmark$                                                      | Operación conf                                                                      | irmada a las 09:30:21 horas o                                                                                                    | Sel 16 Oct 2                                           | 017                    |            |
|-------------------------------------------------------------------|-------------------------------------------------------------------------------------|----------------------------------------------------------------------------------------------------|--------------------------------------------------------|------------------------|------------|
| Tu operad<br>cuenta LU<br>Esta oper<br>realizară i<br>inhábil, se | sion de USD 1.00<br>IZ MARIA GARCÍ<br>sción se resilizará i<br>resolizará el siguie | de la cuenta CUENTA PREMIER (<br>A 6351298374 se realizi) exitosar<br>remediatamente y no puede cance<br>no puede cancelarse. Si ta operaci<br>rite dia fulbil. | iase736042<br>norite<br>larse. Esta op<br>ón cae en un | hacia<br>eració<br>día | la<br>n se |
| Detaile                                                           | s de la operación                                                                   |                                                                                                    |                                                        |                        |            |
| De                                                                |                                                                                     | 14 Mexico                                                                                                    |                                                        |                        |            |
|                                                                   |                                                                                     | CUENTA PREMIER                                                                                                    |                                                        |                        |            |
| Para                                                              |                                                                                     | 6556736042 5855                                                                                                    |                                                        |                        |            |
| Nombre<br>benefic                                                 | a del<br>lario                                                                      | LUZ MARÍA GARCÍA                                                                                                    |                                                        |                        |            |
| Paia del<br>benefic                                               | iario                                                                               | UNITED STATES                                                                                                    |                                                        |                        |            |
| Direcci<br>benefic                                                | in del<br>lario                                                                     | 12345 SUNSET BLVD CAS                                                                                                    | 0210                                                   |                        |            |
| Tipo de<br>bencari                                                | Código<br>o                                                                         | SWIFT                                                                                                    |                                                        |                        |            |
| Núment                                                            | o de cuenta del<br>lario                                                            | 10293847                                                                                                    |                                                        |                        |            |
| Number                                                            | e del banco del                                                                     | HSBC USA                                                                                                    |                                                        |                        |            |

| Tipo de Código<br>bencario SWIFT   Número de cuenta del<br>beneficiario 10293847   Nombre del banco del<br>beneficiario HSBC USA   Código del banco del<br>beneficiario HSBCUSI2000   Pais del banco del<br>beneficiario UNITED STATES   Decoción del banco HSBC AV 173   Decoción del banco HSBC AV 173   Decoción del banco HSBC AV 173   Decoción del banco HSBC AV 173   Decoción del banco HSBC AV 173   Decoción del banco HSBC AV 173   Decoción del banco HSBC AV 173   Decoción del banco HSBC AV 173   Decoción del banco HSBC AV 173   Decoción del banco ID100   Monto depositado ID1 100   Monto retirado ID1 100   Tipo de cambio 1.00 USD = 19.29 MXN   Tipo de cambio Intervention suste dones auste dones 2013 au 100   Cornisiones Page todos los cargos   Detalles de referencia Ores   Motivo de la operación Ores   Concepto Page                                                                                                    | Dirección del<br>beneficiario              | 12345 SUNSET BLVD CA90210                                                                                                    |
|----------------------------------------------------------------------------------------------------|--------------------------------------------|----------------------------------------------------------------------------------------------------|
| Numero de cuenta del lanco del banco del banc               | Tipo de Código<br>bancario                 | SWIFT                                                                                                    |
| Nombre del banco del banco de | Número de cuenta del<br>beneficiario       | 10293847                                                                                                    |
| Código del banco del benco del beneficiario   UNITED STATES     Descriton del banco   HSBC AV 173     Descriton del banco   HSBC AV 173     Descriton del banco   20202, MARKET ST     banco del banco   20202, MARKET ST     banco del banco   20202, MARKET ST     banco del banco   20202, MARKET ST     banco del banco   20202, MARKET ST     banco del banco   20202, MARKET ST     banco del banco   20201, 19,29     Monto depositado   20201, 19,29     Tipo de cambio   1,00 USD = 19,29 MXN     Tipo de cambio   20 USD = 19,29 MXN     Comisiones   Paper todos los campos     Detalles de referencia   Oreas     Motivo de la operación   Oreas     Comentarios   Oreas     Concepto   Paper                                                                                                    | Nombre del banco del<br>beneficiario       | HSBC USA                                                                                                    |
| Pais del banco del banco UNITED STATES   Dirección del banco HSBC AV 173   Dirección del banco 20202, MARKET ST   banco del banco del banco 20202, MARKET ST   banco del banco del banc                                                                                                    | Código del banco del<br>beneficiario       | HSBCUS#2000                                                                                                    |
| Dirección del banco HSBC AV 173   Dirección del banco del banco del beneficiario 20202, MARKET ST banco del beneficiario   Detalles de la operación Image: 1.00   Monto depositado Image: 1.929   Tipo de cambio 1.00 USD = 19.29 MXN   Tipo de cambio Image: 1.00   Correstores Pagar todos los cargos   Detalles de referencia Ores   Motivo de la operación Ores   Cornentarios Ores                                                                                                    | Pais del banco del<br>banaficiario         | UNITED STATES                                                                                                    |
| Dirección del beneficiario   20202, MARIKET ST     Detalles de la operación   Image: 1.00     Monto depositado   Image: 1.00     Monto retirado   Image: 19.29     Tipo de cambio   1.00 USD = 19.29 MXN     Tipo de cambio   Image: 100 USD = 19.29 MXN     Corrisiones   Pager todos los cargos     Detalles de referencia   Ores     Motivo de la operación   Ores     Concepto   Page                                                                                                    | Dirección del banco                        | HSBC AV 173                                                                                                    |
| Detailes de la operación     Monto depositado   IDI 1.00     Monto retirado   IDI 19.29     Tipo de cambio   1.00 USD = 19.29 MON     Tipo de cambio   Tipo de cambio vigente u 11 ao la 2017 a las 1<br>oft     Comisiones   Paper todos los cargos     Detailes de referencia   Ores     Motivo de la operación   Ores     Comentarios   Page                                                                                                    | Dirección del<br>benco del<br>beneficiario | 20202, MARKET ST                                                                                                    |
| Monto depositado   III 1.00     Monto retirado   III 1.29     Tipo de cambio   1.00 USD = 19.29 MON     Tipo de cambio   Tipo de cambio vigente = 16 ao (or 2017 + los 10)     UC   Inserviço de cambio vigente = 16 ao (or 2017 + los 10)     Otraisiones   Pager todos los cargos     Detailes de referencia   Otrais     Motivo de la operación   Otrais     Comentarios   Page                                                                                                    | Detailes de la operaci                     | ón                                                                                                    |
| Monto retirado   IDD 19.29     Tipo de cambio   1.00 USD = 19.29 MON     Tipo de cambio   Tipo de cambio vigente u 16 au de 2017 a las r<br>una     UC   De cambio vigente u 16 au de 2017 a las r<br>una     Comisiones   Pagar todos los cargos     Detailes de referencia   Oreas     Comentarios   Pagar     Concepto   Pagar                                                                                                    | Monto depositado                           | (1.00)                                                                                                    |
| Tipo de cambio   1.00 USD = 19.29 MXN     Tipo de cambio vigente = 16 as de 2017 a las dis de las de cambio vigente = 16 as de 2017 a las dis de las de las de las de las de las de las de las de las de las de las de las de las de las de las de referencia     Motivo de las operación   Oreas     Comentarios   Page                                                                                                    | Monto retirado                             | 0200   19.29                                                                                                    |
| Tipo de cambio vigente « 16 e de 2013 a las 1     UIC     De sen las de cambio vigente » 16 es de cambio ani la labora de sentes es estas derestes es estas de cambio anis, la mastreame con nave.     Comisiones   Pager todos los campos     Detailles de referencia   Otres     Motivo de la operación   Otres     Comentarios   Page                                                                                                    | Tipo de cambio                             | 1.00 USD = 19.29 M0/N                                                                                                    |
| Comisiones Pagar todos los cargos<br>Detalles de referencia<br>Motivo de la Orea<br>operación<br>Comentarios<br>Concepto Page                                                                                                    |                                            | Tipo de cambio vigente a 16 a-0x 2013 a las 1220<br>UNC<br>En este lipo de cambio de caldo durario 20 segundos<br>an la facha y hora monorabal. Si al spo de cambio<br>regita, la malterantes yos nuevo. |
| Detalles de referencia<br>Motivo de la Orea<br>operación<br>Comentarios<br>Concepto Page                                                                                                    | Comisiones                                 | Pagar todos los cargos                                                                                                    |
| Motivo de la Orea<br>operación<br>Comentarios<br>Concepto Page                                                                                                    | Detallos de referencia                     |                                                                                                    |
| Concepto Page                                                                                                    | Motivo de la<br>operación                  | Orres                                                                                                    |
| Concepto Page                                                                                                    | Comentarios                                |                                                                                                    |
|                                                                                                    | Concepto                                   | Page                                                                                                    |
| Dintemar. Cancelar                                                                                                    |                                            | Conterner Cancelar                                                                                                    |

Para finalizar elige **Confirmar.** 

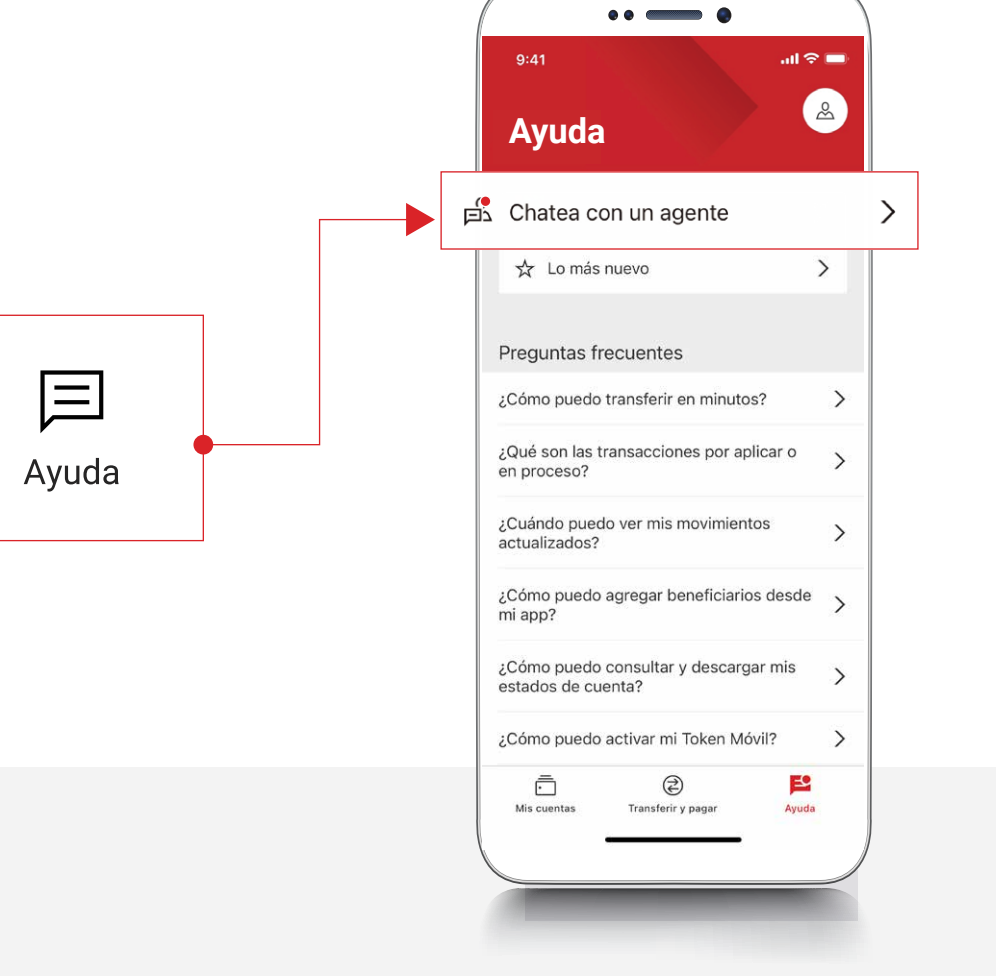

<sup>1</sup>Consulta términos, requisitos de contratación y comisiones de Banca por Internet y de la app HSBC México en www.hsbc.com.mx/hsbcdigital

Si tienes alguna duda puedes contactarnos a través de "Chatea con un agente" en tu app HSBC México, ubicado en la opción "Ayuda">>>.